# MOT MARYLAND DEPARTMENT OF TRANSPORTATION

### MOTOR VEHICLE ADMINISTRATION

## BULLETIN

#### D-12-24-02

TO: ALL INTERESTED BUSINESS PARTNERS

FROM: CENTRAL OPERATIONS

CC: NATASHA JONES, DIRECTOR, CENTRAL OPERATIONS

SUBJECT: GARAGE ADDRESS PHASE 3

DATE: DECEMBER 20, 2024

#### PURPOSE OF BULLETIN

To advise all interested Business Partners of the changes in Customer Connect which allow business accounts to select the preferred address for certain letters and notices. This functionality builds on prior development work on garage addresses. Phase 1 allowed for adding and updating garage addresses, and Phase 2 allowed business accounts to bulk assign addresses on their accounts<sup>1</sup>. The garage address is in addition to the physical and mailing addresses.

#### **SUMMARY**

A new transaction has been added to the Business Portal to allow business customers to choose to which address on file they want 5 high-volume letters mailed. Business portal users can choose whether the letter listed below are to their physical address, mailing address, or garage address:

- 1. Administrative Flag Fee Invoice
- 2. Flag Notice
- 3. Registration Renewal Notice
- 4. VEIP Inspection Notice
- 5. VEIP Suspension Notice.

<sup>&</sup>lt;sup>1</sup> A bulletin explaining Phase 2 functionality was distributed on October 31, 2024, and is available <u>here</u>.

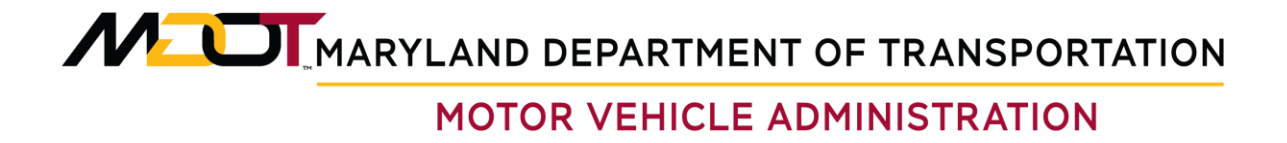

#### HOW TO SELECT ADDRESSES FOR MAILINGS

1. Sign into the Business Portal Account, and click "More..."

| ↑ MDOT MVA Business Portal                     | MVA CC Staging                                                                                                    | <b>? ⊖</b>                            |
|------------------------------------------------|----------------------------------------------------------------------------------------------------|---------------------------------------|
|                                                |                                                                                                    | Welcome, testing<br>Manage My Profile |
|                                                |                                                                                                    |                                       |
| Account Updates More                           |                                                                                                    |                                       |
| There are no actions requiring your attention. |                                                                                                    |                                       |
|                                                | MDOT MVA   Accessibility   Privacy & Security Statement   Contact<br>MOT MA (400 et al.) (140) 786-700<br>Privacy (140) 786-700<br>Privacy (1 | US                                    |
|                                                |                                                                                                    |                                       |

2. In the Business Portal, click the "Manage Mail Preferences" link.

| ↑ MDOT MVA Business Portal                                      | MVA CC Staging                   | ? <b>8</b>                                                                 |
|-----------------------------------------------------------------|----------------------------------|----------------------------------------------------------------------------|
|                                                                 |                                  | Welcome, testing                                                           |
|                                                                 |                                  | Manage My Profile 9                                                        |
|                                                                 |                                  |                                                                            |
| Account Updates More                                            |                                  |                                                                            |
| Q What are you looking for?                                     |                                  |                                                                            |
|                                                                 |                                  |                                                                            |
| Customer Actions                                                | 🔁 Motor Vehicle Carrier          | Non-Licensed Business Entities                                             |
| Maintain customer attributes or register a licensed<br>account. | Manage Fleets.                   | Apply for an interchangeable tag account that is<br>unlicensed by the MVA. |
| Register a Business License                                     | Request Third Party Access       | Register a Transporter                                                     |
| > Change Address                                                | > Register Fleet                 | > Register a Financial Company                                             |
| Bulk Add/Update Garage Address                                  | Register IRP                     | > Register Special Mobile Equipment                                        |
| > Modify Contacts                                               | > Update USDOT/TIN               |                                                                            |
| > Manage Mail Preferences                                       |                                  |                                                                            |
| Add/Remove Owners                                               |                                  |                                                                            |
| Violations                                                      | J Submissions                    |                                                                            |
| View Elac Violations                                            | Search for previous submissions. | View messages live received from the agency.                               |
| The ray follows.                                                |                                  | the agency                                                                 |
| <ul> <li>View Flags on Owned Vehicles</li> </ul>                | > Search Submissions             | > View Messages                                                            |
| ps://wstest.mva.maryland.gov/TAS/BUS/_/#Cpph3tqxM37dDz2r_Dc-t   | > Search Orders                  | Manage Email Subscriptions                                                 |

# MOTOR VEHICLE ADMINISTRATION

3. Proceed to the next screen by clicking "NEXT."

| n MDOT MVA Busines                 | s Portal                                                                                                    | MVA CC Staging                                                                                                    | Ø <del>0</del>                                                                                                    |  |
|------------------------------------|----------------------------------------------------------------------------------------------------|----------------------------------------------------------------------------------------------------|----------------------------------------------------------------------------------------------------|--|
| <                                  |                                                                                                    |                                                                                                    |                                                                                                    |  |
| Manage Mail Preferen               | ces                                                                                                    |                                                                                                    |                                                                                                    |  |
|                                    |                                                                                                    |                                                                                                    |                                                                                                    |  |
| Balance: \$0.00                    |                                                                                                    |                                                                                                    |                                                                                                    |  |
| Manage Mail Preferences            |                                                                                                    |                                                                                                    |                                                                                                    |  |
| Mailing Preference<br>Introduction | Manage Mail Preferences<br>This transaction enables you to set mailing p<br>a mailing address, send VEP Inspection noti<br>be applied to all of your vehicles. If you do n | references for MVA letters and notic<br>ces to a physical address, and flag no<br>ot specify an address, all letters and           | es. For instance, you can specify that MVA send registration renewal notices to<br>trices to a garage address. Once you set these mailing preferences, they will<br>notices will be sent to your physical address or mailing address on file. |  |
| Cancel                             |                                                                                                    |                                                                                                    | < Previous Next >                                                                                                    |  |
|                                    | MDOT MVA   Ac                                                                                                    | cessibility   Privacy & Security Statem                                                                                            | ent   Contact Us                                                                                                    |  |
|                                    |                                                                                                    | 17 MVA 6601 Ritchie Highway NE Gien Burnie, MD 21<br>Phone: +1 (410) 768-7000<br>TTY: +1 (800) 492-4575<br>©2024 State of Maryland |                                                                                                    |  |
|                                    |                                                                                                    | f 🎔 🛅 …                                                                                                    |                                                                                                    |  |
|                                    |                                                                                                    |                                                                                                    |                                                                                                    |  |
|                                    |                                                                                                    |                                                                                                    |                                                                                                    |  |
|                                    |                                                                                                    |                                                                                                    |                                                                                                    |  |

4. Use the dropdown under the "Action" column to choose the mailing preference for each mail type. Click "SUBMIT" to continue.

| MDOT MVA Business Portal      | MVA CC Staging     | <b>0 6</b>                       |
|-------------------------------|--------------------|----------------------------------|
|                               |                    |                                  |
| Ianage Mail Preferences       |                    |                                  |
|                               |                    |                                  |
| alance: \$0.00                |                    |                                  |
| lanage Mail Preferences       |                    |                                  |
|                               |                    |                                  |
| Mailing Preference            |                    | < Page 1 of 1 >                  |
| Manage Mailing Manage Mailing | Preferences        | Type a keyword to filter options |
| Mail Type                     | Current Preference | Action                           |
| VEIP Inspection Notice        |                    | Use Existing Preference          |
| VEIP Suspension Notice        | •                  | Use Existing Preference          |
| Registration Renewal No       | otice              | Use Existing Preference          |
| Administrative Flag Fee       | Invoice            | Use Existing Preference          |
| Flag Notice                   |                    | Use Existing Preference          |
| Page 1 of 1 >                 |                    |                                  |
|                               |                    |                                  |
|                               |                    |                                  |

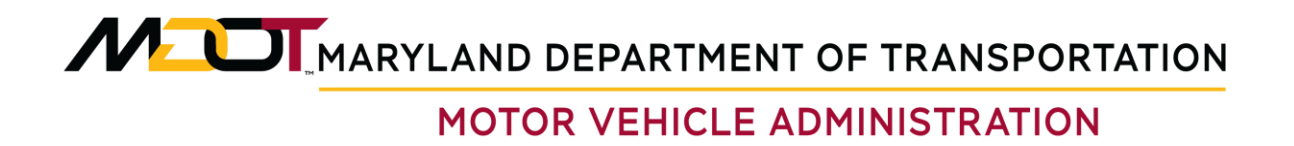

5. You must choose one preference per item in order to move forward.

| n MDOT MVA Busin       | ess Portal                      | MVA CC Staging                                  | ? e                              |
|------------------------|---------------------------------|-------------------------------------------------|----------------------------------|
| <                      |                                 |                                                 |                                  |
| Manage Mail Prefere    | ences                           |                                                 |                                  |
|                        | l                               |                                                 |                                  |
| Balance: \$0.00        |                                 |                                                 |                                  |
| Manage Mail Preference | s                               |                                                 |                                  |
|                        |                                 |                                                 |                                  |
| Mailing Preference     | Error                           |                                                 | A Page 1 of 1 >                  |
| Introduction           | Manage Mailing                  |                                                 | Type a keyword to filter options |
| Mail Preferences       | Mail Type                       | t at least one preference before clicking NEXT. | Action                           |
|                        | VEIP Inspection Notice          |                                                 | Use Existing Preference          |
|                        | VEIP Suspension Notic           | ОК                                              | Use Existing Preference          |
|                        | Registration Renewal Notice     |                                                 | Use Existing Preference          |
|                        | Administrative Flag Fee Invoice |                                                 | Use Existing Preference          |
|                        | Flag Notice                     |                                                 | Use Existing Preference          |
|                        | Age 1 of 1 >                    |                                                 |                                  |
|                        |                                 |                                                 |                                  |
|                        |                                 |                                                 |                                  |

6. Review your changes. If they are correct, click "SUBMIT." If incorrect, follow the steps again until the correct information is displayed, and click "SUBMIT."

| ↑ MDOT MVA Business Portal                                           | • MVA CC Staging     ?                                                                                                    |
|----------------------------------------------------------------------|----------------------------------------------------------------------------------------------------|
| <                                                                    |                                                                                                    |
| Manage Mail Preferences                                              |                                                                                                    |
|                                                                      |                                                                                                    |
| Balance: \$0.00                                                      |                                                                                                    |
| Manage Mail Preferences                                              |                                                                                                    |
| Mailing Preference Please rev                                        | iew the information below before submitting. If changes are needed, click the previous button below to                                 |
| Introduction VEIP Inspection Notice : Use Garage<br>Mail Preferences | e Address                                                                                                    |
| Summary                                                              |                                                                                                    |
|                                                                      |                                                                                                    |
| Cancel                                                               | < Previous Submit                                                                                                    |
| MDOT MVA   Acc                                                       | zeszibility   Privacy & Security Statement   Contact Us                                                                                |
| MOO                                                                  | T MAK 46/01 Rhoter Hydrawy NE Conc Burnie, MO 21082<br>Proces - 114 (107 074-7000<br>1710r + 1 (800) 492/437)<br>02023 Etaber I Menand |
|                                                                      | f y 💩 …                                                                                                    |
|                                                                      |                                                                                                    |
|                                                                      |                                                                                                    |

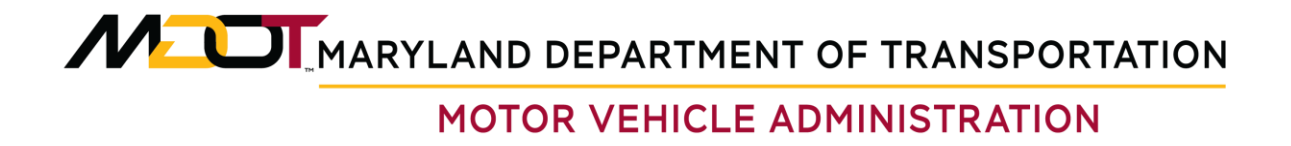

7. The system provides a confirmation of the address update submission and a reference number for recordkeeping.

| ✿ MDOT MVA Business Portal                                              | MVA CC Staging                                                                                                    | <b>9</b> <del>0</del> |
|-------------------------------------------------------------------------|----------------------------------------------------------------------------------------------------|-----------------------|
| <                                                                       |                                                                                                    |                       |
| Confirmation                                                            |                                                                                                    |                       |
| Thank you for submitting the request to update your mailing preference. |                                                                                                    |                       |
| myMVA Reference Number:                                                 |                                                                                                    |                       |
| ок                                                                      |                                                                                                    |                       |
| Mdot Mva ( A<br>**                                                      | cccessibility   Privacy & Security Statement   Contact Us<br>ord Mick Mit Michael Micken Mick 1997<br>Mick 1997 Mick 2004 - 533<br>ອ້າວວິສ Sate of Maryland<br>f 🖋 🛍 ··· |                       |

For any questions, please contact the Vehicle Services Division, Brian Forde at bforde@mdot.maryland.gov, or Shanequa Richards-Marks at srichardsmarks@mdot.maryland.gov.